## RV016, RV042, RV042G ë° RV082 VPN Routerì— i,œ PPPoE ì,,¤ì•

목í'œ

PPPoE(Point to Point Protocol over Ethernet)는 DSL(Digital Subscriber Line) ì—°ê²°ì—� ì,¬ìš©ë�~는 í",,로í† ì½œìž...ë‹^다. PPPoE는 ISP(Internet Service Provider)ì�~ ì�,ì¦�ì�,, 통í•´ ì,¬ìš©ìž�ì—�게 ì�,í,,°ë,,· ì—°ê²°ì�,, ì œê³µí•©ë‹^다. ì�´ ë¬,ì,,œì—�ì,,œëŠ" RV016, RV042, RV042G ë°� RV082 VPN Routerì—�ì,,œ PPPoE를 구ì,,±í•~는 방법ì—� 대í•´ ì,,¤ëª...í•©ë‹^다.

## ì �ìš© 가능한 장ì¹~

- · RV016
- RV042
- · RV042G
- RV082

## 소í",,íŠ<sub>s</sub>ì><sup>•</sup>ì–´ ë<sup>2</sup>,,ì ,,

· v4.2.1.02

## PPPoE

다ì�Œ 단계ì—�ì"œëŠ" RV Wired Routers Seriesì�~ PPPoE 컨í"¼ê·¸ë ^ì�´ì…~ì�" ì•^ë,´í•©ë‹^다.

```
1ë<"ê³,.. Router Configuration Utilityì—� ë;œê•,ì�,í•~ê³ Setup(ì,,¤ì•) > 
Network(ë,,¤íŠ,ì>Œí�¬)를ì,, íf�합ë<^ë<¤. Network(ë,,¤íŠ,ì>Œí�¬) íŽĩ�가
ì—´ë ¦½ë<^ë<¤.
```

| Network                                                                                                  |                               |               |               |                         |  |
|----------------------------------------------------------------------------------------------------|-------------------------------|---------------|---------------|-------------------------|--|
| Host Name :                                                                                              | router88c688                  |               | (Req          | (Required by some ISPs) |  |
| Domain Name :                                                                                            | route                         | r88c688.com   | (Req          | (Required by some ISPs) |  |
| IP Mode                                                                                                  |                               |               |               |                         |  |
| Mode                                                                                                    |                               | WAN           |               | LAN                     |  |
| IPv4 Only                                                                                                |                               | IPv4          |               | IPv4                    |  |
| O Dual-Stack I                                                                                           | 2                             | IPv4 and IPv6 |               | IPv4 and IPv6           |  |
| IPv4 IPv6<br>LAN Setting<br>MAC Address : AB : CD : EF : AB : CD : EF<br>Device IP Address : 192.168.1.1 |                               |               |               |                         |  |
| Subnet Mask :     255.255.255.0       Multiple Subnet :     Enable   Add/Edit                            |                               |               |               |                         |  |
| WAN Setting                                                                                              |                               |               |               |                         |  |
| Interface                                                                                                | Connection Type Configuration |               | Configuration |                         |  |
| WAN1                                                                                                    | Obtain an IP automatically    |               |               |                         |  |
| WAN2                                                                                                    | Obtain an IP automatically    |               |               |                         |  |
| DMZ Setting Enable DMZ Save                                                                              |                               |               |               |                         |  |
|                                                                                                    |                               |               |               |                         |  |

2ë<" $\hat{e}^3$ ,... WAN Setting(WAN ì,,¤ì •)ì— $\hat{\phi}$ ì,,œ **PPPoE**를 í<sup>TM</sup>œì,,±í<sup>TM</sup>"í•"ë ¤ëŠ" WAN ì $\hat{\phi}_i$ ,°íŽ'ì $\hat{\phi}$ ì $\hat{\phi}$ " Edit(ì^"ì •) ì•,ì $\hat{\phi}$ î½"ì $\hat{\phi}$ ,, í $\hat{\phi}$ 'ë¦í•©ë<<sup>°</sup>ë<¤. Edit *WAN Connection(WAN* ì-° $\hat{e}^2$ ° ì"ì •) íŽ'ì $\hat{\phi}$ 가 ì-'립ë<<sup>°</sup>ë<¤.

| Network                   |                                      |  |  |
|---------------------------|--------------------------------------|--|--|
| Edit WAN Connection       |                                      |  |  |
| Interface :               | WAN1                                 |  |  |
| WAN Connection Type :     | Obtain an IP automatically           |  |  |
|                           | Use the Following DNS Server Address |  |  |
| DNS Server (Required) 1 : | 0.0.0.0                              |  |  |
| 2 :                       | 0.0.0.0                              |  |  |
| MTU :                     | Auto O Manual 1500 bytes             |  |  |
| Save Cancel               |                                      |  |  |

| Network                          |                                                                                           |
|----------------------------------|-------------------------------------------------------------------------------------------|
| Edit WAN Connection              |                                                                                           |
| Interface :                      | WAN1                                                                                      |
| WAN Connection Type :            | Obtain an IP automatically                                                                |
| DNS Server (Required) 1 :<br>2 : | Obtain an IP automatically<br>Static IP<br>PPPOE<br>PPTP<br>Transparent Bridge<br>0.0.0.0 |
| MTU :                            | Auto O Manual 1500 bytes                                                                  |
| Save Cancel                      |                                                                                           |

 $3\ddot{e}\langle\ddot{e}^{3},...$  WAN Connection Type(WAN ì—° $\hat{e}^{2\circ}$  ìœ í~•) ë"œë;ë<¤ìš´ ë<sup>a</sup>©ë;�ì—�ì,,œ PPPoE를 ì,, íf�í•©ë<^ë<¤.

| Network               |                                            |
|-----------------------|--------------------------------------------|
| Edit WAN Connection   |                                            |
| Interface :           | WAN1                                       |
| WAN Connection Type : | PPPoE -                                    |
| Username :            | User1                                      |
| Password :            | •••••                                      |
| Service Name :        | DSL                                        |
|                       | O Connect on Demand : Max Idle Time 5 Min. |
|                       | Keep Alive : Redial Period 30 Sec.         |
| MTU :                 | Auto O Manual 1492 bytes                   |
| Save Cancel           |                                            |

 $4\ddot{e}\langle\ddot{e}^{3},...$  Username(ì,¬ìš©ìž� ì�´ë¦,,) í•,,ë"œì—� ISPì—�ì,,œ ì œê<sup>3</sup>µí•œ ì,¬ìš©ìž� ì�´ë¦,,ì�,, ìž...ë ¥í•©ë<^ë<¤.

5ë<¨ê³,.. Password(ë¹,,밀번í˘,) í•,,ë"œì—� ISPì—�ì,,œ ì œê³µí•œ ë¹,,밀번í˘,를 ìž...ë ¥í•©ë<^ë<¤.

 $6\ddot{e}\langle\ddot{e}^{3},...(\dot{i},...\dot{f} \diamond \dot{i},\neg(\dot{\bullet})$  Service Name( $\dot{i},...\ddot{e}^{1},...\dot{b}$   $\dot{i} \diamond \ddot{e}',...\dot{i}$ )  $(\dot{\bullet},...\ddot{e}')$   $(\dot{\bullet},...\ddot{e}')$   $\dot{e}^{3},...\dot{e}$   $\dot{i} \diamond \ddot{e}^{3},...\dot{e}$   $\dot{i} \diamond \ddot{e}',...\dot{e}$   $\dot{i} \dot{e}',...\dot{e}$   $\dot{i} \dot{e}',...\dot{e}',...\dot{e}$   $\dot{i} \dot{e}',...\dot{e}',...\dot{e}',...\dot{e}',...\dot{e}',...\dot{e}',...\dot{e}',...\dot{e}',...\dot{e}',...\dot{e}',...\dot{e}',...\dot{e}',...\dot{e}',...\dot{e}',...\dot{e}',...,\dot{e}',...\dot{e}',...\dot{e}',...\dot{e}',...\dot{e}',...\dot{e}',...\dot{e}',...,\dot{e}',...\dot{e}',....\dot{e}',...\dot{e}',...\dot{e}',.$ 

| Network               |                                              |  |  |  |
|-----------------------|----------------------------------------------|--|--|--|
| Edit WAN Connection   |                                              |  |  |  |
| Interface :           | WAN1                                         |  |  |  |
| WAN Connection Type : | PPPoE -                                      |  |  |  |
| Username :            | User1                                        |  |  |  |
| Password :            | •••••                                        |  |  |  |
| Service Name :        | DSL                                          |  |  |  |
|                       | Connect on Demand : Max Idle Time 5     Min. |  |  |  |
|                       | C Keep Alive : Redial Period 30 Sec.         |  |  |  |
| MTU :                 | Auto                                         |  |  |  |
| Save Cancel           |                                              |  |  |  |

7ë<¨ê³,.. ì—°ê²° ê, °ê°,,ì�,, 관리í•~ëŠ″ ì~µì...~ì—�ëŠ″ ë'� 가지ê°€ ìž^습ë<^ë<¤.

ì<sup>~</sup>¨ë<sup>′′′′</sup>ë<sup>§</sup>¨ë<sup>'</sup>œ ì—°ê<sup>2</sup>° ë<sup>°</sup> Keep Aliveìž...ë<sup>(</sup><sup>°</sup>ë<sup>x</sup>¤. ì �ì <sup>^</sup>(•œ ë�¼ë<sup>′′′′</sup>ì<sup>~</sup>¤ ë<sup>2</sup>"튼ì�, �ë<sup>†</sup>í•©ë<sup>(</sup><sup>°</sup>ë<sup>x</sup>¤.

· Connect on Demand: Max Idle Time(ì<sup>···</sup>ë<sup>'</sup>)<sup>°</sup>'iệ<sup>°</sup><sup>°</sup> the implies in the impliest the implicit term in the implicit term in the

Keep Alive: Redial Period — ì◊´ ì~µì...~ì�,, ì,¬ìš©í•~ë©´ ë�¼ìš°í,,°ê°€ í•ìf� ì�,í,,°ë,,·ì—�
연결�ë<^ë<¤. 재ë<¤ì�`ì-¼ ê,°ê°,,ì�€ ë�¼ìš°í,,°ê°€ ì�,í,,°ë,,·ì—°ê²°ì�,, 확ì�,í•~ëŠ″</li>
ë¹^ë�,,를 ì§€ì •í•©ë<^ë<¤. 재ë<¤ì�´ì-¼ ê,°ê°,,(ì´)ì�,, ìž...ë ¥í•©ë<^ë<¤. ê,°ë³,ê°'ì�€</li>
30ì´îž...ë

| Network               |                                          |  |  |  |
|-----------------------|------------------------------------------|--|--|--|
| Edit WAN Connection   |                                          |  |  |  |
| Interface :           | WAN1                                     |  |  |  |
| WAN Connection Type : | PPPoE -                                  |  |  |  |
| Username :            | User1                                    |  |  |  |
| Password :            | •••••                                    |  |  |  |
| Service Name :        | DSL                                      |  |  |  |
|                       | Connect on Demand : Max Idle Time 5 Min. |  |  |  |
|                       | O Keep Alive : Redial Period 30 Sec.     |  |  |  |
| MTU :                 | O Auto O Manual 1492 bytes               |  |  |  |
| Save Cancel           |                                          |  |  |  |

8ë<"ê³,.. MTU(Maximum Transmission Unit)ì—�ëŠ" ë�°ì�´í,,° ì ,,ì†;ì—� ì,¬ìš©í• ì^~ ìž^ëŠ" 대ì—í�ì�~ ì,¬ìš©ì�,, ê²°ì •í•~ëŠ" ë'� 가지 ì~µì...~ì�´ ìž^습ë<^ë<¤. ì �ì ^한 ë�¼ë""ì~¤ ë²,,튼ì�,, í�´ë¦í•©ë<^ë<¤.

· Auto — č�¼ìš°í,,°ê°€ ê°′ì�,, ìž�ë�™ìœ¼ëjœ ì,,¤ì •í•©ë‹^다.

· Manual — ì,¬ìš©ì≵¢ê°€ ISP ì,¬ì−'ì—� ë″°ë�¼ ê°′ì�" ì^~ë�™ìœ¼ëjœ ìž...ë ¥í•©ë‹^다. PPPoEì�~ 최대 í�¬ê,°ëŠ″ 1492ìž...ë<^다.

9ë<¨ĉ³,.. Save(ì €ìž¥j를 í�´ë¦í•˜ì—¬ PPPoEì—�ì,,œ ì^˜í-‰í•œ 모ë" 컨í"¼ê⋅ġë ^ì�´ì... ~ì�,, ì €ìž¥í•©ë<^ë<¤. 이 번역에 관하여

Cisco는 전 세계 사용자에게 다양한 언어로 지원 콘텐츠를 제공하기 위해 기계 번역 기술과 수작업 번역을 병행하여 이 문서를 번역했습니다. 아무리 품질이 높은 기계 번역이라도 전문 번역가의 번 역 결과물만큼 정확하지는 않습니다. Cisco Systems, Inc.는 이 같은 번역에 대해 어떠한 책임도 지지 않으며 항상 원본 영문 문서(링크 제공됨)를 참조할 것을 권장합니다.